## Envolve Vision. Web Adjudication Denial Detection (WADD).

Use the website as normal and fill in the form to submit the claim. There is no new process necessary to enable this feature.

| Unsubmitt                           | ed Claim 🤅                         |                       |                                         |                    |                                        |                                                                         |                  |               | ?  |  |
|-------------------------------------|------------------------------------|-----------------------|-----------------------------------------|--------------------|----------------------------------------|-------------------------------------------------------------------------|------------------|---------------|----|--|
| 2. Patient's Name                   |                                    |                       | 3. Patient's<br>BirthDate<br>11/15/1961 |                    |                                        | 4. Insured's Name                                                       |                  |               |    |  |
| 5. Patient's Add                    |                                    |                       |                                         | 7. Insured's Addre | SS                                     |                                                                         |                  |               |    |  |
| City State<br>BIRNAMWOOD WI         |                                    |                       |                                         |                    |                                        | City State<br>BIRNAMWOOD WI                                             |                  |               |    |  |
| <b>Zip</b><br>54414                 | Phone                              |                       |                                         |                    |                                        | <b>Zip Code</b><br>54414                                                | Phone            |               |    |  |
| Physician's Nan                     | ne: DR.KILDAR                      | E, JAMI               | ES                                      |                    | 11. Insureds Policy                    | Group Or Fee                                                            | a #: WheepvelABd |               |    |  |
|                                     |                                    |                       |                                         |                    |                                        | a. Insured's Dob:                                                       |                  |               |    |  |
|                                     |                                    |                       |                                         |                    |                                        | <b>c. Insurance Plan / Program Name</b> : MHS/NHP WI -<br>Standard Plan |                  |               |    |  |
| 19. Reserved For                    | Local Use                          |                       |                                         |                    |                                        |                                                                         |                  |               |    |  |
| 21. Diagnosis or<br>(RELATE items b | Nature Of Illne<br>below to 24E By | ss Or Ir<br>LINE)     | njury                                   |                    | ODSP:ODCYL:ODAX:<br>OSSP: OSCYL: OSAX: |                                                                         |                  |               |    |  |
| 1.367.0 2. 3. 4. 5. 6               |                                    |                       |                                         |                    |                                        |                                                                         |                  |               |    |  |
| 7. 8. 9. 10. 11. 12.                |                                    |                       |                                         |                    |                                        | 23. Prior Auth#                                                         |                  |               |    |  |
|                                     |                                    |                       |                                         |                    |                                        | 24. E                                                                   |                  |               |    |  |
| Date(s) Of Servi                    | ce                                 |                       |                                         |                    |                                        |                                                                         |                  |               |    |  |
| From                                | То                                 | Pos                   | Tos                                     | Cpt                | Mod                                    | Diag                                                                    | Charges          | Days Or Units |    |  |
| 1.8/1/2015                          | 8/1/2015                           | 11                    | 1                                       | 66984              |                                        | 1                                                                       | \$1.00           | 1             |    |  |
| Referring Provi                     | der:                               |                       |                                         |                    |                                        | Ordering Provider                                                       | t                |               |    |  |
| Acct#                               | Total Charge<br>\$1.00             | <b>Paid</b><br>\$0.00 | Balance Due<br>\$1.00                   |                    |                                        |                                                                         |                  |               |    |  |
| 32. Facility Addr<br>112 PERFECT F  | ress<br>PARKWAY112 ST              | ANFOR                 | RD IL 111122                            |                    |                                        | 33. Billing Address<br>112 ZEBULON CT                                   | FROCKY MOU       | NT NC 27804   |    |  |
|                                     |                                    |                       |                                         |                    |                                        |                                                                         |                  | Submit Pri    | nt |  |

Confirm the claim details and then click on "Submit" button to see any notifications that could possibly deny this claim.

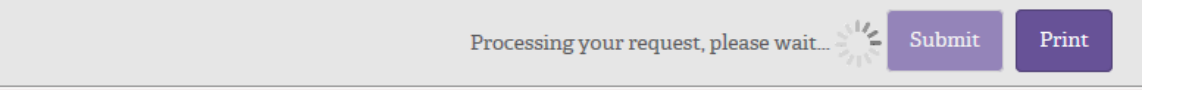

Example of a possible Adjudication and Denial Notification(s) shown next to each service line affected.

| 21. Diagnosis or Nature Of Illness Or Injury ODSP:0 |                                                  |                                   |                      |              |                    | DSP:ODCYL:OD    | AX:             |                         |                 |                         |
|-----------------------------------------------------|--------------------------------------------------|-----------------------------------|----------------------|--------------|--------------------|-----------------|-----------------|-------------------------|-----------------|-------------------------|
| (RELATE items                                       | below to 24E B                                   |                                   |                      | OS           | OSSP: OSCYL: OSAX: |                 |                 |                         |                 |                         |
| L367.1 2. 3. 4. 5.                                  | 6.                                               |                                   |                      |              |                    |                 | Denied: Clai    | m was not               | received with   | in the timely filing or |
| 7. 8. 9. 10. 11. 12.                                |                                                  |                                   |                      |              | 23                 | Prior Auth#     | period guide    | iod. Refer t<br>elines. | o Plan Specifi  | cs for timely filing    |
|                                                     |                                                  |                                   |                      |              | 24                 | E               | This cornica    | was not s               | ubmited withi   | n the contract filing   |
| Date(s) Of Serv                                     | vice                                             |                                   |                      |              |                    |                 | period . Plea   | se refer to             | Section C 1.1.2 | 1 of your contractual   |
| From                                                | То                                               | Pos                               | Tos                  | Cpt          | Mod                | Diag            | agreement.      |                         | ~               |                         |
| 1. 8/1/2015                                         | 8/1/2015                                         | 11                                | 1                    | 66984        |                    | 1               | \$55.00         | 1                       | 1               |                         |
| Referring Prov                                      | rider:                                           |                                   |                      |              | Or                 | dering Provider |                 |                         |                 |                         |
|                                                     |                                                  |                                   |                      |              |                    |                 |                 |                         |                 |                         |
| It's pos                                            | <i>sible</i> " that the p                        | payment fo                        | or this serv         | rice will be | denied             | and/or reduced. | Rollover the in | nage for de             | etails.         |                         |
|                                                     |                                                  |                                   | alance Du            | e            |                    |                 |                 |                         |                 |                         |
| Acct#                                               | Total Charg                                      | e Paid B                          | undite Du            |              |                    |                 |                 |                         |                 |                         |
| Acct#                                               | Total Charge<br>\$55.00                          | e Paid B<br>\$0.00 \$             | 55.00                |              |                    |                 |                 |                         |                 |                         |
| Acct#<br>32. Facility Add                           | Total Charge<br>\$55.00                          | e Paid B<br>\$0.00 \$             | 55.00                |              | 33                 | Billing Address |                 |                         |                 |                         |
| Acct#<br>32. Facility Add<br>112 PERFECT            | Total Charge<br>\$55.00<br>dress<br>PARKWAY112 S | e Paid B<br>\$0.00 \$             | 55.00<br>) IL 111122 |              | 33                 | Billing Address | F<br>ROCKY MOUI | NT NC 2780              | 04              |                         |
| Acct#<br>32. Facility Add<br>112 PERFECT            | Total Charge<br>\$55.00<br>dress<br>PARKWAY112 S | e Paid B<br>\$0.00 \$             | 55.00<br>) IL 111122 |              | 33                 | Billing Address | F<br>ROCKY MOUI | NT NC 2780              | 04              |                         |
| Acct#<br>32. Facility Add<br>112 PERFECT            | Total Charge<br>\$55.00<br>dress<br>PARKWAY112 S | e Paid B<br>\$0.00 \$<br>STANFORI | 55.00<br>) IL 111122 |              | 33                 | Billing Address | ROCKY MOUI      | NT NC 2780              | 04              |                         |

Available Action(s)

- 1. Continue and send this claim as is. (Existing action)
  - a. Click on the "Continue" button.
- 2. Continue and Send claim with a message. (New Action)
  - a. Compose a response and Press the "Send Message" button.
- 3. Do not send this claim Retract. (New Action)
  - a. Click on the "Retract This Claim" button.

## Action 2

| /2015 8/1/2015 11 1 66984 1 \$55.00   Tring Provider: Ordering Provider:   It's "possible" that the payment for this service will be denied and/or reduced. Bollover the service will be denied and/or reduced.                                               | 1             |
|----------------------------------------------------------------------------------------------------|---------------|
| rring Provider. Ordering Provider.                                                                                                    |               |
| It's " <i>possible</i> " that the payment for this service will be denied and/or reduced. Rollover th                                                                                                    |               |
| Please provide any information the will help us approve<br>any denied or pending services associated with this claim.<br>*You will Not be able to Retract this claim once the<br>message has been received.<br>33. Billing Address<br>112 ZEBULON CT ROCKY MC | DUNT NC 27804 |

| Physician's Naras DB                          |                          |        | 11 Incurred | s Policy Group Or Feca #: WI190349SABS               |
|-----------------------------------------------|--------------------------|--------|-------------|------------------------------------------------------|
|                                               | SEND A MESSA             | \GE    | ×           | s Dob:                                               |
| T                                             | nis is a Corrected Claim |        |             | r <b>e Plan / Program Name</b> : MHS/NHP WI -<br>lan |
| 19. Reserved Fo                               |                          |        |             |                                                      |
| 21. Diagnosis or                              |                          |        |             | YL:ODAX:                                             |
| (RELATE items                                 |                          |        |             | YL: OSAX:                                            |
| 1.367.1 2. 3. 4. 5. 6<br>7. 8. 9. 10. 11. 12. |                          |        |             | ıth#                                                 |
| Date(s) Of Serv                               |                          |        |             |                                                      |
| From                                          |                          |        |             | Charges Days Or Units                                |
| 1. 8/1/2015                                   |                          |        |             | \$55.00 1                                            |
| Referring Prov                                |                          | Cancel | Send        | rovider:                                             |
| It's "poss                                    |                          |        |             | educed. Rollover the image for details.              |

After typing in your message, click on the "Send" button to submit this claim with comments.

|                    |                                                                                                    |                |                 |           |          | Message rece     | ived. Print     | <b>h</b> Attachment  |
|--------------------|----------------------------------------------------------------------------------------------------|----------------|-----------------|-----------|----------|------------------|-----------------|----------------------|
| tion 3             |                                                                                                    |                |                 |           |          |                  |                 |                      |
| Date(s) Of Serv    | ice                                                                                                    |                |                 |           |          |                  |                 |                      |
| From               | То                                                                                                    | Pos            | Tos             | Cpt       | Mod      | Diag             | Charges         | Days Or Units        |
| . 8/1/2015         | 8/1/2015                                                                                                    | 11             | 1               | 66984     |          | 1                | \$55.00         | 1                    |
| Referring Provi    | ider:                                                                                                    |                |                 |           | C        | Ordering Provid  | der:            |                      |
| It's " <i>poss</i> | <i>ible</i> " that the particular that the particular that that the particular that that the particular that that the particular that the particular that the particular that that the particular that that that that that that that th | ayment<br>Paid | for this servio | ce will b | e denieo | l and/or reduce  | ed. Rollover th | e image for details. |
|                    | \$55.00                                                                                                    | \$0.00         | \$55.00         |           |          |                  |                 |                      |
| 32. Facility Add   | ress                                                                                                    |                |                 |           | 3        | 3. Billing Addro | ess             |                      |
| 112 PERFECT        | PARKWAY112 S                                                                                                    | TANFO          | RI 🛕 Clic       | k Here (  | o retrac | t this claim.    | CT ROCKY MO     | DUNT NC 27804        |
|                    | 1                                                                                                    |                |                 |           | ~        |                  |                 |                      |

## "Confirm"

|          |          |                     |         |              | <br>  |             |  |
|----------|----------|---------------------|---------|--------------|-------|-------------|--|
| <u> </u> | Continue | Continue w/ Comment | Confirm | CancelDelete | Print | Attachments |  |
|          |          |                     |         |              |       |             |  |

## The Claim will be discarded from our database.

The submitter is then returned to the services entry screen.